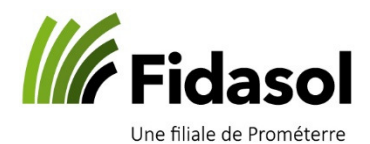

## ITR : modification IBAN Raiffeisen

| hter Acuel Comptabilité Adresses Stock Vents Achats Outilis Fenétre 7  Achats Outilis Fenétre 7  Conditions de palement Contacts Intervents Contacts Intervents Contacts Contacts Contact Contact Cont        |              | <u>∭</u>   <del>-</del>         |                       |                             |                    |                                              |                                        |                               |             | WinBIZ - Cou                              | rs WinBIZ 20 |  |  |
|----------------------------------------------------------------------------------------------------|--------------|---------------------------------|-----------------------|-----------------------------|--------------------|----------------------------------------------|----------------------------------------|-------------------------------|-------------|-------------------------------------------|--------------|--|--|
| Image: Status       Image: Status       Image: Status<                                                                                                    | chier        | Accueil                         | Comptabilité A        | dresses Stock               | Ventes             | Achats O                                     | utils Fenêtre                          | ?                             |             |                                           |              |  |  |
| Contacts     Configuration     Etats       Institute financies of méthodes de paiement     Institute financies of méthodes de paiement     Tope     Ville     Compte bancaire ou postal     Téléphone     Compte bancaire ou postal     Téléphone       Contra de duValas     Banque     Sixon/Sitin     BUV earo     027 324 51 11     1023 Compte BCV Euro       Banque Faileisen MoxAubent Dite     Banque     Sixon/Sitin     BUV earo     024 347 80 10     1000 Contracte couran Raifleisen 432       Contra de banking     Methode de paiement - Modifier     23       Compte postal     Compte bancaire     1000 Contracte couran Raifleisen 432       Contra de banking     N'11111     1023 Compte bancaire       Contra de duValas     Compte bancaire     1000 Contracte couran Raifleisen 432       Contra de banking     N'11111     1023 Compte bancaire       Contra de duValas     Contracte de paiement - Modifier     23       Contra de banking     N'11111     Insécrer le nocuvel     Image       Rue     Enchander Blanque Bancaire     B0401     Montagryphe/Yeudon       Rue     Enchander Blanque Bancaire     B0401     Montagryphe/Yeudon       Rue     Enchander 41 C     Yele     Yele       Vale     1442     Montagryphe/Yeudon       Feldphone     Cod 447 80 00     Fax <tr< td=""><td>resses (</td><td>Objet finan</td><td>ituts<br/>ciers •</td><td>Conditions de pa</td><td>iement<br/>factures</td><td>S Groupes d'a<br/>Remises coll<br/>Formules de</td><td>ectives 🔐 Rubriq<br/>epolitesse 🔝 Moyen</td><td>ues<br/>vils<br/>s d'expédition</td><td>Régions</td><td>📄 Liste d'adresses, étiquettes<br/>📄 Objet</td><td></td></tr<>                                                                                                    | resses (     | Objet finan                     | ituts<br>ciers •      | Conditions de pa            | iement<br>factures | S Groupes d'a<br>Remises coll<br>Formules de | ectives 🔐 Rubriq<br>epolitesse 🔝 Moyen | ues<br>vils<br>s d'expédition | Régions     | 📄 Liste d'adresses, étiquettes<br>📄 Objet |              |  |  |
| Texture e methodes de paiement          Duvir Supprime       Rechercher       Hittorique       Fermer         Ode       2 bodes de paiement       Type       Sine       Sine       Compte bancaire ou postal       Tédenote de compte blaisation         Bance       Bance       Sine       Montagry pets       U24 447 800       1020 Compte BCV Euo         Catise       Compte postal       Catise       Sompte Montagry pets       U24 447 800       1020 Catise         Compte postal       Compte postal       Montagry pets       U24 447 800       1000 Catise       Sompte Montagry pets         Compte postal       Compte postal       Montagry pets       U24 447 800       1000 Catise       1000 Catise         Compte postal       Compte postal       Compte bancaire       EHospotAfiliation 1000005522908       1000 Catise       1000 Catise         Compte postal       Context e banking       N*11111       Insérér le nouvel       Xis de débie e bancaire       ElBANI ci       3         Context e banking       N*11111       ISAN ci       3       Viento       Fase       024 447 80 00       Fase         Context e banking       Santa       Santa       Santa       Santa       Santa       Santa         Context e banking       Santa       Santa       Santa <t< td=""><td></td><td>Contac</td><td>ts</td><td></td><td></td><td>Config</td><td>guration</td><td></td><td></td><td>Etats</td><td></td></t<>                                                                                                    |              | Contac                          | ts                    |                             |                    | Config                                       | guration                               |                               |             | Etats                                     |              |  |  |
| Durrit       Sixprime       Rechercher       History       Ferner         Ourreau       Ourreau       Vie       Comple bancaire ou postal       Teléphone       Comple de comple bilisation         Braque Cantonale du/Valeix       Banque       Sinc/Siten       BC/Y euro       027.324.61.11       1020 Comple de comple bilisation         Caste       Comple Distribution       Banque       Sinc/Siten       BC/Y euro       027.324.61.11       1020 Comple courant Balfesien 422         Caste       Compensation [Note de crédit, etc.]       Comple postal       Comple postal       Méthode de paiement - Modifier       23         Comple postal       Comple postal       Directo       Directo       Comple postal       Since/Size         Comple postal       Comple postal       Banque       EVP. BV       EF acture       Bendecisie       Comple postal         Non de la banque       EVR       BV       EVI       EVI <t< td=""><td>Institut</td><td>ts financiers e</td><td>t méthodes de paie</td><td>ment</td><td></td><td></td><td></td><td></td><td></td><td></td><td></td></t<>                                                                                                    | Institut     | ts financiers e                 | t méthodes de paie    | ment                        |                    |                                              |                                        |                               |             |                                           |              |  |  |
| Code       2 hotest de paement       Type       Vile       Comple hancaire ou postal       Tétéphone       Comple de completitiestion         Banque Cantonale du Valais       Banque SiouvSittem       BUV euro       027 324 61 11       1023 Comple BUV Euro         Catise       Catise       Compensation (Note de crédit, etc.)       Catise       Compensation (Note de crédit, etc.)       Compensation (Note de crédit, etc.)       Compensation (Notense credit, etc.)       Compensation                                                                                                    | D<br>Nouveau | 🗃<br>Ouvrir                     | X<br>Supprimer R      | 🍂 🙆<br>echercher Historique | Fe                 | <b>↓</b><br>ermer                            |                                        |                               |             |                                           |              |  |  |
| berrigue Cartonale du Velais       Banque       Sion/Sitem       BCV euro       027 324 61 11       11023 Compte BCV Euro         Catise       Catise       Catise       024 447 80100       10200 Compte BCV Euro       024 447 80100       10200 Compte BcV Euro         Catise       Compensation (Note de crédit, etc.)       Compte postal       Compte postal       1000 Catise       23         Compte postal       Compte postal       Banque       BVR       BV       IFI       LSV       Erfacture       Bénditiciant A32         Compte postal       Compte postal       Compte postal       Bonque       Banque       Banque       Bin/Sitem       Compte bancaire       23         IBAN       CH09804010000005522908       Contrat e banking       N'11111       insérer le nouvel       IBAN ici       3         Contrat e banking       N'11111       insérer le nouvel       IBAN ici       3       IBAN ici       3       IBAN ici                                                                                                    | Code         | hodes de p                      | aiement               | Туре                        |                    | Ville                                        | Compte bancaire ou p                   | ostal Télé                    | éphone      | Compte de comptabilisation                |              |  |  |
| Barque Faifeisen MontAubert Obe       Barque       Mortagrygres       024 447 80 00       1000 Centre courser Faifeisen 432         Caise       Compensation (Note de créd), etc.)       Compensation (Note de créd), etc.)       Ste       Compte postal       Barque BVR BV IPI LSV Efacture Bénéficiaire Ordre de paiement Comptabilisation       St         N° de compte bancaire       IBAN       Ch0980401000005522908       Contrat e banking       N°11111       insérer le nouvel       IBAN ici         Avis de débit e banking       N°111111       insérer le nouvel       IBAN ici       IBAN ici <td< td=""><td>ь</td><td>sanque Canton</td><td>ale du Valais</td><td>Banque</td><td></td><td>Sion/Sitten</td><td>BCV euro</td><td>027</td><td>324 61 11</td><td>1023 Compte BCV Euro</td><td></td></td<>                                                                                                    | ь            | sanque Canton                   | ale du Valais         | Banque                      |                    | Sion/Sitten                                  | BCV euro                               | 027                           | 324 61 11   | 1023 Compte BCV Euro                      |              |  |  |
| Laise       Laise       Laise       Laise       11000111000       23         Compensation [Note de crédit, etc.]       Compensation [Note de cr       Méthode de paiement - Modifier       23         Compte postal       Banque       BVR       BV       IPI       LSV       E-facture       Bénéficiaire       Ordre de paiement       Comptabilisation         N* de compte bancaire       IBAN       CH0980401000005522908       CH0980401000005522908       Ch0980401000005522908       Ch09804010000005522908       Ch09804010000005522908       Ch                                                                                                    | B            | Banque Raiffeis                 | en Mont-Aubert Orbe   | Banque                      |                    | Montagny-près                                | ·                                      | 024                           | 447 80 00   | 1020 Compte courant Raiffeisen 432        |              |  |  |
| Compte postal Compte postal Compte postal Compte postal Compte postal Compte postal Banque BVB BV IPI LSV E+acture Bénéficiaire Ordre de plaiment Compte postal BAN CH0980401000005522908 Ch0980401000005522908 Ch098040100005522908 Ch098040100005522908 Ch098040100005522908 Ch098040100005522908 Ch098040100005522908 Ch09804010 Ch09804010 Ch098040 Ch098040        |              | L'aisse<br>Commonostion (       | Noto do orádit oto )  | Campanastian (Nata da       |                    | Méthode de pai                               | ement - Modifier                       | TITIT BICCA                   | 3           |                                           |              |  |  |
| Banque BVR BV IPI LSV E-facture Bénéficiaire Ordre de paiement Comptabilisation N° de compte bancaire IBAN CH0390401000005522908 Contrat e-banking N°111111 Insérer le nouvel IBAN ici Clearing bancaire 80401 IBAN ici Clearing bancaire 80401 Avis de débit e-banking Clearing bancaire 80401 Avis de débit e-banking Clearing bancaire 80401 Avis de débit e-banking Clearing bancaire 80401 Fill BAN ici Clearing bancaire 80401 Fill BAN ici Site Internet Code                                                                                                    |              | Compensation (<br>Compte postal | Note de credit, etc.) | Compensation (Note de       |                    |                                              |                                        |                               |             |                                           |              |  |  |
| N' de compte bancaire<br>IBAN CH0980401000005522908<br>CH098040100:n0552290 8<br>Contrat e-banking N'111111 insérer le nouvel<br>BAN ici IBAN ici IBAN ici |              |                                 |                       | poorda                      | E                  | Banque BVR B                                 | V IPI LSV E-fac                        | ure Bénéficiaire              | Ordre de    | paiement Comptabilisation                 |              |  |  |
| N <sup>4</sup> de compte bancaire<br>IBAN CH0980401000005522908<br>CH0980401000005522908<br>Contrat e-banking N*11111 insérer le nouvel<br>IBAN ici<br>Avis de débit e-banking Sans avis<br>Clearing bancaire 80401<br>Nom de la banque Banque Raifeisen Mont-Aubet Orbe<br>Rue En Chamard 41 C<br>Vile 1442 Montagry-près Yverdon<br>Téléphone 024 447 80 00 Fax 024 447 80 03<br>Compte postal 10-224184<br>SWIFT, BIC RAIFCH22401<br>Site Internet<br>Code                                                                                                    |              |                                 |                       |                             |                    |                                              |                                        |                               |             |                                           |              |  |  |
| IBAN       CH0980401000005522908         Contrat e-banking       N*11111         Avis de débit e-banking       Isans avit         Avis de débit e-banking       Sans avit         Clearing bancaire       90401         Nom de la banque       Banque Raffeisen Mont-Aubert Orbe         Rue       En Chamard 41 C         Ville       1442         Montagry-près-Yverdon         Téléphone       024 447 80 00         Compte postal       10-224184         SWIFT, BIC       FAIFCH22401         Site Internet       Code                                                                                                    |              | N° d                            |                       |                             |                    |                                              | care                                   |                               |             |                                           |              |  |  |
| Contrat e-banking N*11111   Avis de débit e-banking Sans avit   Banque Banque Raiffeisen Mont-Aubert Dribe   Rue En Chamard 41 C   Ville 1442   Montagru-près*/verdon   Téléphone D24 447 80 00   Fax 024 447 80 09   Compte postal 10-22418-4   SWIFT, BIC FAIFCH22401                                                                                                    |              |                                 |                       |                             |                    | IBAN CH0980401000005522908                   |                                        |                               | 08          |                                           |              |  |  |
| Contrat e-banking N*11111 insérer le nouvel<br>BAN ici IBAN ici IBAN ici IBAN ici IBAN ici IBAN ici IBAN ici IBAN ici IBAN ici IBAN ici IBAN ici IBAN ici IIII<br>Clearing bancaire IB0401 IIIIIIIIIIIIIIIIIIIIIIIIIIIIIIIIIII                                                                                                    |              |                                 |                       |                             |                    |                                              | ,<br>ICH09                             |                               |             |                                           |              |  |  |
| Contrat e-banking N*11111   Avis de débit e-banking Sans avit   Clearing bancaire 80401   Nom de la banque Banque Raiffeisen Mont-Aubert Orbe   Rue En Chamard 41 C   Vile 1442   Montagry-près-Yverdon   Téléphone 024 447 80 00   Compte postal 10-22418-4   SWIFT, BIC RAIFCH22401                                                                                                    |              |                                 |                       |                             |                    |                                              | Terios                                 | 2000                          |             |                                           |              |  |  |
| Contrat e-banking N11111 insérer le nouvel IBAN ici IBAN ici IBAN         |              |                                 |                       |                             |                    |                                              |                                        |                               |             |                                           |              |  |  |
| Avis de débit e-banking Sans avit   Clearing bancaire 90401   Nom de la banque Banque Raiffeisen Mont-Aubert Orbe   Rue En Chamard 41 C   Vile 1442   Montagry-près-Yverdon   Téléphone 024 447 80 00   Fax 024 447 80 03   Compte postal 10-22418-4   SWIFT, BIC FAJFCH22401                                                                                                    |              |                                 |                       |                             |                    | Contrat e-banking N°11111 insérer le r       |                                        | er le no                      | ouvel       |                                           |              |  |  |
| Clearing bancaire 80401   Nom de la banque Banque Raiffeisen Mont-Aubert Dribe   Rue En Chamard 41 C   Ville 1442   Montagru-près*/ Verdon   Téléphone 024 447 80 00   Fax 024 447 80 09   Compte postal 10-224184   SWIFT, BIC FAJFCH22401                                                                                                    |              |                                 |                       |                             |                    | Avis de débit e-ba                           | nking Comm                             | IE                            | BAN ici     |                                           |              |  |  |
| Clearing bancaire 90401   Nom de la banque Banque Raiffeisen MontAubert Orbe   Rue En Chamard 41 C   Ville 1442   Montagry-près-Yverdon   Téléphone 024 447 80 00   Compte postal 10-22418-4   SwiFT, BIC RAIFCH22401                                                                                                    |              |                                 |                       |                             |                    |                                              | j Sans                                 | WR.                           |             | 3 1                                       |              |  |  |
| Clearing bancaire 80401   Nom de la banque Banque Raiffeisen Mont-Aubert Drbe   Rue En Chamard 41 C   Vile 1442   Montagry-près-Yverdon   Téléphone 024 447 80 00   Fax 024 447 80 09   Compte postal 10-22418-4   SWIFT, BIC RAIFCH22401                                                                                                    |              |                                 |                       |                             |                    |                                              |                                        |                               | _           |                                           |              |  |  |
| Nom de la banque     Banque Raiffeisen Mont-Aubert Dibe       Rue     En Chamard 41 C       Ville     1442       Montagry-près Yverdon       Téléphone     024 447 80 00       Fax     024 447 80 03       Compte postal     10-22418-4       SwiFT, BIC     FAJFCH22401                                                                                                    |              |                                 |                       |                             |                    | Clearing bancaire 80401                      |                                        | - #h                          |             |                                           |              |  |  |
| Rue     En Chamard 41 C       Vile     1442       Montagry-près-Yverdon       Téléphone     024 447 80 00       Compte postal     10-22418-4       SWIFT, BIC     FAJFCH22401                                                                                                    |              |                                 |                       |                             |                    | Nom de la banque                             | Pana                                   | a Baiffaisan Mont /           | Aubert Orbo |                                           |              |  |  |
| Hue     En Chamad 41 C       Ville     1442       Montagny-près-Yverdon       Téléphone     024 447 80 00       Compte postal     10-22418-4       SWIFT, BIC     RAIFCH22401                                                                                                    |              |                                 |                       |                             | 2                  | n ao is conque                               | Bandu                                  | e maineisen wionts            | Rubeit ofbe |                                           |              |  |  |
| Ville     1442     Montagry-près-Yverdon       Téléphone     024 447 80 00     Fax     024 447 80 09       Compte postal     10-22418-4     SWIFT, BIC     RAIFCH22401                                                                                                    |              |                                 |                       |                             | -                  | Huë                                          | En Chamard 41 C                        |                               | <b>3</b>    |                                           |              |  |  |
| Téléphone     024 447 80 00     Fax     024 447 80 09       Compte postal     10-22418-4       SwiFT, BIC     RAIFCH22401                                                                                                    |              |                                 |                       |                             |                    | Ville                                        | 1442                                   | 1442 Montagny-près-Yve        |             | don                                       |              |  |  |
| Compte postal 10-22413-4<br>SWIFT, BIC RAIFCH22401<br>Site Internet Code 2                                                                                                    |              |                                 |                       | Téléphone                   | 024.44             | 7 80 00                                      | Fax                                    | 024 447 80 09                 |             |                                           |              |  |  |
| Site Internet                                                                                                    |              |                                 |                       | County a solution           | 1324 4             |                                              | _                                      | 1                             |             |                                           |              |  |  |
| SWIFT, BIC RAIFCH22401                                                                                                    |              |                                 |                       | compte postal               | 10-224             | 10-22418-4                                   |                                        |                               |             |                                           |              |  |  |
| Site Internet Code                                                                                                    |              |                                 |                       | SWIFT, BIC                  | RAIFC              |                                              |                                        |                               |             |                                           |              |  |  |
| Site Internet Code                                                                                                    |              |                                 |                       |                             |                    |                                              |                                        |                               |             |                                           |              |  |  |
| Code P                                                                                                    |              |                                 |                       |                             |                    | Cito Internet                                |                                        |                               |             |                                           |              |  |  |
| Code                                                                                                    |              |                                 |                       |                             |                    | Site miternet                                |                                        |                               |             |                                           |              |  |  |
|                                                                                                    |              |                                 |                       |                             |                    | Code                                         |                                        | e                             |             |                                           |              |  |  |
|                                                                                                    |              |                                 |                       |                             | _                  |                                              |                                        |                               |             |                                           |              |  |  |
| Type OK Annuler                                                                                                    |              |                                 |                       |                             |                    | Type                                         |                                        |                               |             | OK Annuler                                |              |  |  |
|                                                                                                    |              |                                 |                       |                             |                    |                                              |                                        |                               |             |                                           |              |  |  |

- 1 Choisir l'onglet Adresses et sélectionner « instituts financiers »
- 2 Ouvrir votre banque
- **3** Changer l'IBAN par le nouveau et modifier le Clearing bancaire par 80808
- a. Les champs de la banque vont se remplir de manière automatique

| 📔 📴 💆                                                             | i 📜 🛓 🛓    |                  |             |          |             |             | 1   | 🚡 Contrats B  | -banking   | _              |      |                         |               |                 |              |   |
|-------------------------------------------------------------------|------------|------------------|-------------|----------|-------------|-------------|-----|---------------|------------|----------------|------|-------------------------|---------------|-----------------|--------------|---|
| Fichier                                                           | Accueil    | Comptabilit      | Adr         | esses    | Stock       | Ventes      | 1   | D             | 2          | ×              |      | ₽•                      |               |                 |              |   |
| 68                                                                |            |                  |             | -        |             |             |     | Nouveau       | Ouvrir     | Supprimer      |      | Fermer                  |               |                 |              |   |
|                                                                   | ×          | 圓                | ontrate     | teal Cor | nditions de | paiement    |     | Contrat       |            | N° de clearing |      | Institut financier      | Rue           | Npa             | Localité     | T |
| Adresses                                                          | Objet      | Instituts        | onnois      | 📝 Pré:   | sentation d | es factures | 10  | Banque Raiffe | isen Monti | 80401          |      | Banque Raiffeisen Mont- | En Chamard 41 | 1442            | Montagny-prè | 5 |
|                                                                   | 1          | nanciers *       |             | -        |             |             |     | 1             |            |                | C    |                         |               |                 | ~            |   |
|                                                                   | C          | D Instituts fir  | nanciers et | métho    | des de paie | ment        |     |               |            |                | subt | ression                 |               |                 |              |   |
| 🚡 Instituts financ 🏛 Contrats de recouvrement (Debit Direct, LSV) |            |                  |             |          |             |             | -   |               |            |                |      |                         |               |                 |              |   |
| D D                                                               | 0          | E-banking        |             | _        | •           |             | a E | 1             |            |                |      | 🕜 Déskez-vous vrai      | ment supprime | er cet élément? |              |   |
| Nouveau                                                           | . O. I     | E-Pinance        |             | - 1      | 4           |             | 2   |               |            |                |      |                         |               |                 |              |   |
| Code                                                              | Méthode:   | E-factures       |             |          |             |             | Lh  | 1             |            |                |      |                         |               | 1               |              |   |
| Banque Cantonale du valais Banque                                 |            |                  |             |          | 16          | 1           |     |               |            |                | Oui  | Non                     |               |                 |              |   |
| Þ                                                                 | Banque Rai | ifeisen Mont-Aub | ert Orbe    | Banque   |             |             |     | 1             |            |                | _    |                         |               |                 |              |   |

**4** Toujours dans Adresses, cliquer sur la liste déroulantes au fond d'« instituts financiers » cliquer sur « E-banking » pour l'ouvrir et supprimer la clé

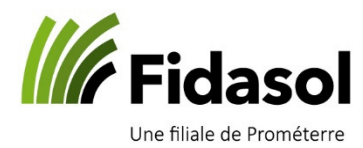

## 5 Cliquer sur « nouveau », et suivre les étapes suivantes :

| Contras c-sands<br>Noncess<br>Contras - Sands<br>Contras - N'de clears<br>N'de clears<br>N'de clears<br>N'de clears<br>N'de clears<br>Bienvenue à l'assistant<br>d'installation<br>Vous inteller et risidere avec l'âde de cet assistant les<br>des d'un databasement francés:<br>N'de clears<br>Contras - Sands<br>N'de clears<br>Contras - Sands<br>N'de clears<br>N'de clears<br>N'de cl | WinBLe* Communication Module Config Assistant       X         Installation banque sams fichier clé       X         Selectionnez la banque:       X         Aargauische Kantonalbank       5001 Aarau       CLX.E-Banking 761 V         Ritre:       5:2; saisir, le clearing 80808         Masquer les instituts Raffeien       et cliquer, sur, Rechercher, et cliquer, sur, Rechercher, et cliquer, sur, et cliquer, sur, et cliquer, |
|----------------------------------------------------------------------------------------------------|----------------------------------------------------------------------------------------------------|
| WinBLZ - Communication Module Config Assistant Installation banque sans fichier clé Sélectionnez la banque:                                                                                                    | WinBIZ Assistant: installation du contrat HTTP's (Raiffeisen Direct)         X           Installation banque sans fichier clé<br>Raiffeisen Schweiz, 9001 St. Gallen         X                                                                                                    |
| Raffeisen Schweiz 9001 St. Gallen Raffeisen Direct 80808 -                                                                                                    | Contrat:<br>Mot de passe:<br>Confirmer le mot de passe:<br>D' d'utiliseteur:<br>State and the passe de la banque<br>Sentinel veu de passe de la banque<br>Sentinel veu voire login et mot<br>de passe de la banque                                                                                                    |
| < Précédent Suyant > Annuler                                                                                                    | < Précédent Suivent > Annuler                                                                                                    |
| Wild Andrew Installation de la de honoren journel<br>Installation de la de honoren journel<br>Installation de la de honoren<br>Mensen Silver 2018 Califier<br>Une entitéer soute (1918 Califier<br>Mensen Silver 2018 Califier<br>Destination of the la de honoren<br>Mensen Silver 2018 Califier<br>Destination of the land to the land<br>Mensen Silver 2018 Califier<br>Destination of the land to the land<br>Mensen Silver 2018 Califier<br>Destination of the land to the land<br>Mensen Silver 2018 Califier<br>Destination of the land<br>Silver 2018 Califier<br>Destination of the land<br>Silver 2018 Ca                                                                   | the HTTPS (watered based)                                                                                                    |

**5.8** arrivé à ce stade, la clé est créée et fonctionnelle, il ne reste plus qu'à rouvrir votre banque et lier la nouvelle clé dans le champ « Contrat bancaire »